## ePristatymo sistemos specialiųjų sutarties sąlygų tvirtinimo instrukcija

- 1. Prisijunkite prie epristatymas.lt esančios Jūsų įstaigos elektroninės pristatymo dėžutės.
- 2. Skiltyje "Nustatymai" spauskite "E.dėžutės sutartys":

| 🥑 e. pristatymas                                           |                                                                        |                                                                        |  |
|------------------------------------------------------------|------------------------------------------------------------------------|------------------------------------------------------------------------|--|
| Pradžia E. siuntos + Atsiskaitymai + Ataskaitos            | 👻 Adresų knygutė Nustatym                                              | ai 👻                                                                   |  |
| agrindinis 🤉 Nustatymai 👌 E. <mark>dėžutės sutartys</mark> | Mano informavimo nustaty<br>Mano pradinis puslapis                     | (mai                                                                   |  |
| E. dėžutės sutartys                                        | <ul> <li>E. dežutės duomenys</li> <li>E. dežutės naudotojai</li> </ul> | <ul> <li>E. dežulės duomenys</li> <li>E. dežutės naudotojai</li> </ul> |  |
|                                                            | E. déžutés sutartys<br>E. déžutés subdéžutés                           |                                                                        |  |

3. Atsidariusiame lange prie siūlomų specialiųjų sąlygų, kurių pavadinimas "Specialiosios sutarties sąlygos, kai mokama po paslaugų suteikimo" spauskite "Užsakyti":

| E. dėžutės sutartys                                                                               | Mano informavimo                                                                           | nustatymai E. dėžutės duo | menys E. d   | lėžutės naudotojai E. dė<br>E. dė | <mark>žutės sutartys</mark><br>žutės subdėžutės |  |  |  |  |
|---------------------------------------------------------------------------------------------------|--------------------------------------------------------------------------------------------|---------------------------|--------------|-----------------------------------|-------------------------------------------------|--|--|--|--|
| Sutartys Sutarčių istorija                                                                        |                                                                                            |                           |              |                                   |                                                 |  |  |  |  |
| Galiojančios sutartys                                                                             |                                                                                            |                           |              |                                   |                                                 |  |  |  |  |
| Tipas                                                                                             | Sutartis                                                                                   | Galiojimo data: nuo       | Galiojimo o  | ata: iki Patvirtinęs asmuo        |                                                 |  |  |  |  |
| Sistemos taisyklės 🥐                                                                              | E. pristatymo sistemos taisyklės 1.0                                                       | 2022-12-23 12:58          | Neterminuo   | Neterminuota Sigita Rulevičienė   |                                                 |  |  |  |  |
| Sutartis 🥐                                                                                        | 22/EPST-5294                                                                               | 2022-12-23 12:58          | Neterminuo   | ta Sigita Rul                     | Sigita Rulevičienė                              |  |  |  |  |
| Sutarties specialiosios sąlygos ?                                                                 | Nepatvirtintos. Patvirtinti galite pasirinkę iš Naujų sutarties specialiųjų sąlygų sąrašo. |                           |              |                                   |                                                 |  |  |  |  |
| Siūlomos sutarties specialiosios sąlygos                                                          |                                                                                            |                           |              |                                   |                                                 |  |  |  |  |
| 💈 Démesio! Norèdami rengti bei išsiųsti e. siuntą, privalote patvirtinti sutarties spec. sąlygas. |                                                                                            |                           |              |                                   |                                                 |  |  |  |  |
| Specialiųjų sąlygų pavadinimas                                                                    |                                                                                            |                           |              | Galiojimo laikotarpis             |                                                 |  |  |  |  |
| Specialiosios sutarties sąlygos, kai mokama po paslaugų suteikimo                                 |                                                                                            |                           | Neterminuota | Užsakyti                          |                                                 |  |  |  |  |

SVARBU: užsakyti specialiąsias sutarties sąlygas gali elektroninės dėžutės savininkas arba įgaliotas asmuo

4. Atsidariusiame lange užpildykite prašomą informaciją (nurodykite el. pašto adresą į kurį pageidaujate gauti PVM sąskaitas už suteiktas paslaugas) įsigaliojimo datą nurodydami sekančią kalendorinę dieną ir spauskite "Patvirtinti":

| Sutarties specialiųjų sąlygų pa | Uždaryti 💌                                                           |   |
|---------------------------------|----------------------------------------------------------------------|---|
| Specialiųjų sąlygų pavadinimas  | Specialiosios sutarties sąlygos, kai mokama po paslaugų<br>suteikimo |   |
| Galiojimo laikotarpis           | neterminuotas                                                        |   |
| Įsigaliojimo data ★             | 2022-12-23                                                           |   |
| Adresas ★                       | Pasirinkite regioną                                                  | ~ |
|                                 | V. Kudirkos g.                                                       |   |
|                                 | 18 03105                                                             |   |
| Telefono numeris ★              | pvz.: +37061234567                                                   |   |
| El. paštas ★                    | sigita.ruleviciene@registrucentras.lt                                |   |
|                                 | ★ Žvaigždute pažymėtus laukus privaloma užpildyti                    |   |
|                                 | Patvirtinti Atšaukti                                                 |   |

## **SVARBU:**

paspaudus "Patvirtinti" trumpai pasirodys pranešimas:

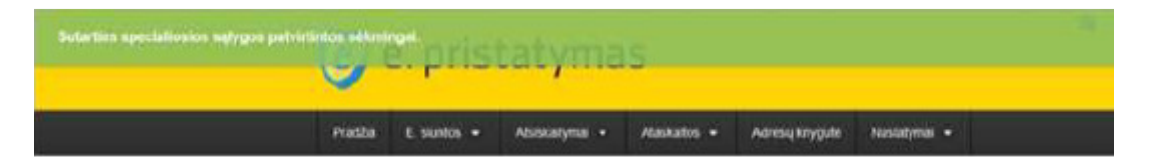